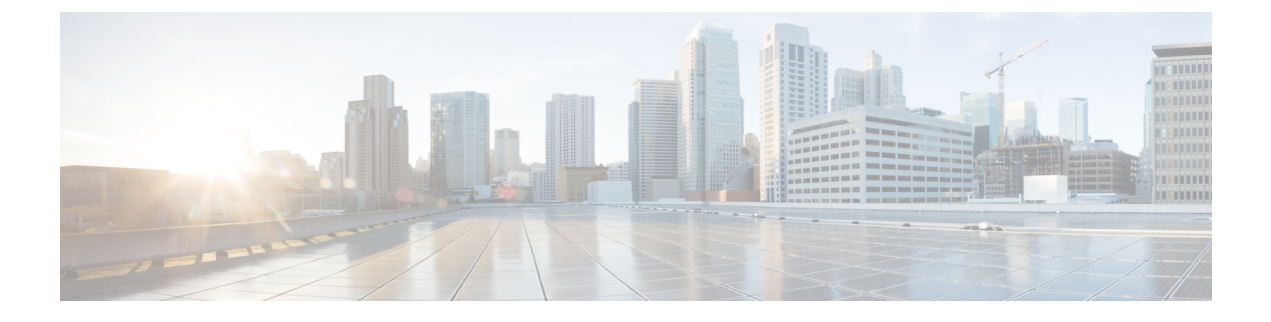

# FlexConnect AP Easy Admin

- FlexConnect AP Easy Admin について  $(1 \sim ジ)$
- コントローラの FlexConnect AP Easy Admin の設定 (GUI) (1ページ)
- コントローラの FlexConnect AP Easy Admin の設定 (CLI) (2ページ)

#### FlexConnect AP Easy Admin について

FlexConnect AP Easy Admin では、統合された AP GUI アクセスが可能で、コントローラに接続 するための次のパラメータを設定できます。

- AP の IP アドレス:スタティックまたは DHCP IP アドレス。
- WLC IP アドレス プライミング:プライマリ、セカンダリ、およびターシャリ WLC とそ れぞれの IP を設定できます。
- CAPWAP の優先 DNS 設定。
- PPPoE: FlexConnect サブモードを有効にし、PPPoE サーバ認証用のユーザ名とパスワード を設定します。
- •TFTP:TFTPを介してAPイメージをアップグレードします。

## コントローラの FlexConnect AP Easy Admin の設定(GUI)

#### 手順

ステップ1 [Wireless] > [Access Points] > [Global Configuration] を選択します。

[Global Configuration] ページが表示されます。

- **ステップ2** [AP Easy Configuration] セクションで、[Enable Global AP Easy Configuration] チェックボックス をオンにします。
  - (注) Easy 設定は IOS AP 702/1530/1600/1700/2700/3600/3700 にのみ適用できます。

ステップ3 [Apply] をクリックします。

### コントローラの FlexConnect AP Easy Admin の設定(CLI)

手順

ステップ1 次のコマンドを入力して、Cisco WLCの AP Easy Admin を有効または無効にします。

config network ap-easyadmin {enable | disable}

**ステップ2** 次のコマンドを入力して、ネットワークの概要を表示し、AP Easy Admin 機能のステータスを 確認します。

show network summary